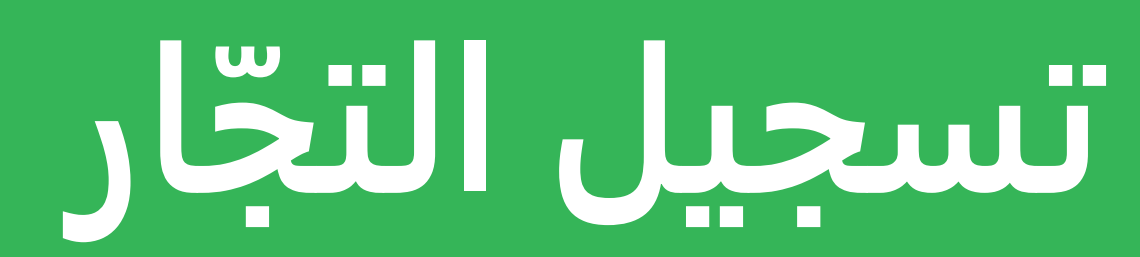

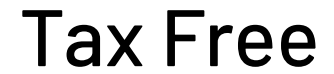

#### الخطوة الثانية

حمّل المستندات المطلوبة

لإكمال عملية التسجيل ستحتاج إلى التوقيع إلكترونياً على العقد ونموذج الموافقة على عملية فحص الجدارة الائتمانية. كما ستحتاج لتحميل:

• شهادة رقم التسجيل الضريبي • شهادة الرخصة التجارية • توكيل (في حال الضرورة، إذا لم يكن اسم الشخص المفوّض بالتوقيع مذكوراً في

عيّنة من توقيع الشخص المفوّض بالتوقيع

#### الخطوة الثالثة

قم بمراجعة معلومات العقد والتوقيع عليه

ابحث عن رسالة التأكيد في بريدك الوارد ستضم الرسالة:

- رابطاً إلى حسابك الفردي حيث يمكنك التحقق من البيانات المقدمة والاطلاع على حالة طلبك
  - عقداً مع بيانات معبأة مسبقاً
  - نموذجاً للموافقة على عملية فحص الجدارة الائتمانية
    - تعليمات حول الخطوات التالية

### مقدمة إلى تسجيل التجّار

أكمل عملية التسجيل بثلاث خطوات سهلة وبسيطة

### الخطوة الأولى

أكمل نموذج التسجيل عبر الإنترنت

1. تفضل بزيارة موقعنا الإلكتروني: www.planetpayment.ae 2. توجه إلى صفحة التجّار واضغط على زر التسجيل 3. أكمل نموذج التسجيل عبر الإنترنت

سيُطلب منك توفير المعلومات التالية:

• بيانات التواصل

بیانات العقد

• بيانات الفواتير

بیانات المتجر

الرخصة التجارية)

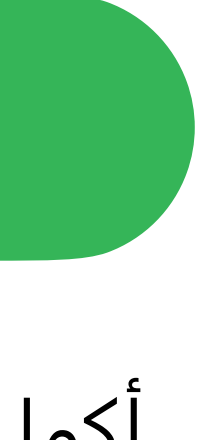

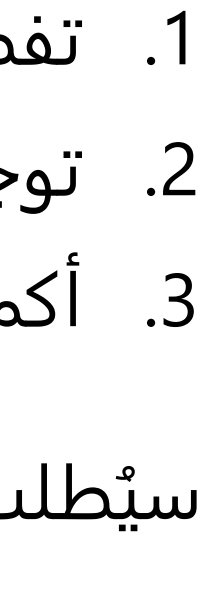

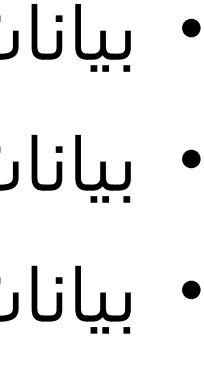

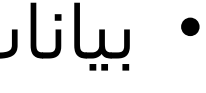

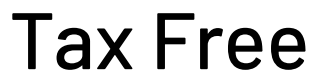

#### **Contact details**

The person to whom we will send progress updates regarding the registration process.

First name\*

Email\*

Job Title\*

Confirm email\*

Last name\*

Next

### أكمل النموذج عبر الإنترنت

### بيانات التواصل

أدخل بيانات التواصل الخاصة بالشخص المسؤول عن إدارة عملية التسجيل عموماً (يمكن أن يختلف الشخص الذي يقوم بعملية التسجيل عن الشخص المفوّض بالتوقيع على العقد).

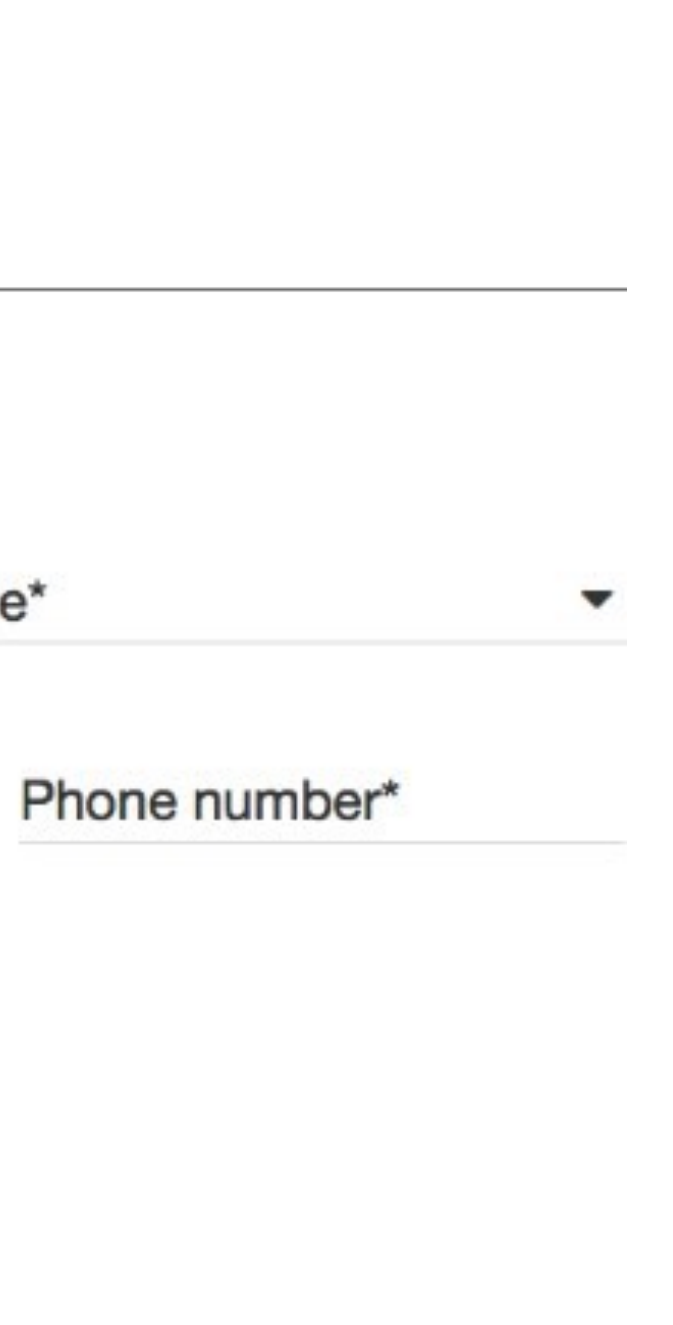

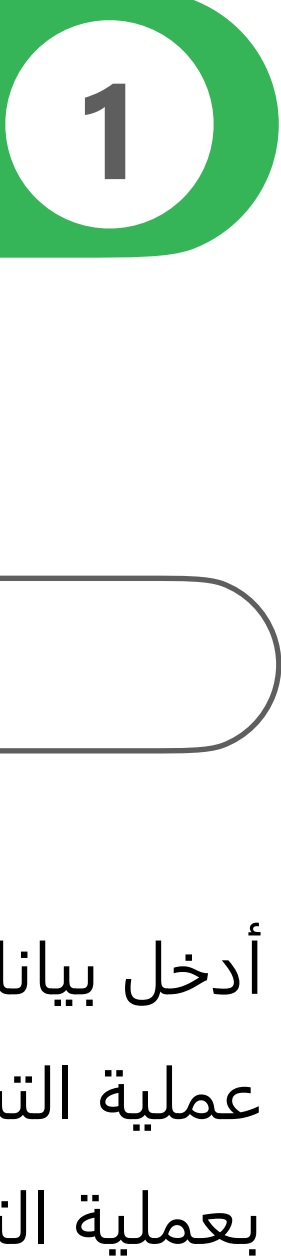

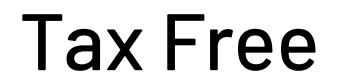

| into this agreement.                                                                                                    | information entered on this page. The legal e                                                                                                    | entity named on the TRN certificate will be the             | one entering |  |
|----------------------------------------------------------------------------------------------------|----------------------------------------------------------------------------------------------------|-------------------------------------------------------------|--------------|--|
| Tax registration details:                                                                                                    |                                                                                                    |                                                             |              |  |
| TRN Number*                                                                                                    | TRN Legal Entity Name                                                                                                    | TRN Legal Entity Name*                                      |              |  |
| Trade licence details                                                                                                    |                                                                                                    |                                                             |              |  |
| Trading license number (if applic                                                                                                    | able) Legal Entity Name as it a                                                                                                    | ppears on the Trade Licence                                 |              |  |
| Address<br>Registered address as it appears on the TRN                                                                                                    | certificate.                                                                                                    |                                                             |              |  |
| Street line 1*                                                                                                    | Street line 2                                                                                                    | Emirate*                                                    | ,            |  |
|                                                                                                    | Country                                                                                                    |                                                             |              |  |
| City*                                                                                                    | UAE                                                                                                    |                                                             |              |  |
| Contract signatory details                                                                                                    | hose name appears either on the Trade Licence                                                                                                    | certificate or the power                                    |              |  |
| City"<br>Contract signatory details<br>The person who will sign the contract, and will<br>of attorney in cases where the signatory's nar<br>Tick this box if the contract signatory det                | hose name appears either on the Trade Licence<br>me does not appear on the Trade Licence certifi<br>tails are the same as the ones entered on the firs | certificate or the power<br>cate.<br>It page.               |              |  |
| City"<br>Contract signatory details<br>The person who will sign the contract, and will<br>of attorney in cases where the signatory's nar<br>Tick this box if the contract signatory det<br>First name* | tails are the same as the ones entered on the first                                                                                                    | certificate or the power<br>cate.<br>It page.<br>Job Title* |              |  |

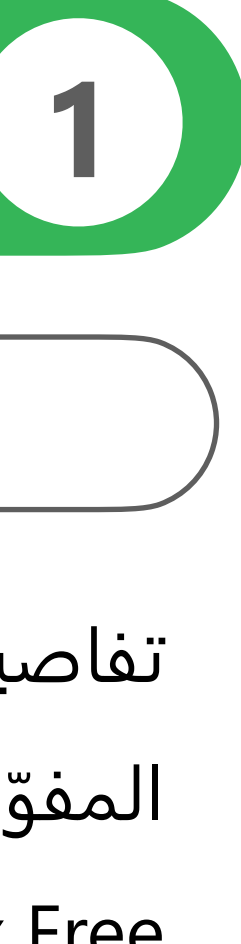

### أكمل النموذج عبر الإنترنت

### بيانات العقد

تفاصيل الكيان القانوني الذي يدخل في نظام الضريبة وبيانات الشخص المفوّض بالتوقيع إذا كان لديك أكثر من رقم تسجيل ضريبي لتسجيله في Tax Freeيرجى إكمال تسجيل جديد لكل رقم تسجيل ضريبي ترغب بتسجيله.

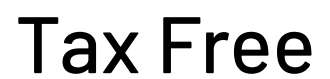

### بيانات المتجر

| 1 | Please enter the number of stores to register<br>If you don't know the exact number, please provide your best estimate to give us an idea.             |  |  |  |  |
|---|----------------------------------------------------------------------------------------------------|--|--|--|--|
|   | 15                                                                                                    |  |  |  |  |
| 2 | O I can provide the store(s) details now, online                                                                                                    |  |  |  |  |
|   | O I would like to provide the store(s) details later, online                                                                                           |  |  |  |  |
|   | O I would like a customer service representative to contact me, and help me provide these details offline at a later stage rather than on this portal. |  |  |  |  |

يمكنك تقديم بيانات المتجر في وقت لاحق عبر الإنترنت.

في حال اخترت تسجيل جميع المتاجر عبر الإنترنت حالاً ، يرجى تزويدنا بالمعلومات التالية:

- اسم المتجر، ورقم الهاتف، والعنوان
  - بیانات الاتصال مع مدیر المتجر

نقدم خدمة مصممة خصيصاً للتجّار الذين لديهم أكثر من 21 متجر. يمكنك التواصل مع فريق خدمة العملاء لدينا إذا احتجت إلى المساعدة في عملية التسجيل.team.

3

## أكمل النموذج عبر الإنترنت

### بيانات الفواتير

سيصبح هذا الشخص وجهة الاتصال الخاصة بشركتك بما يخص الفواتير وسيتلقى من .Planet Tax Free إذا كان اسم الشخص هو الاسم المذكور في الصفحة الأولى - يرجى تحديد المربع!

#### **Provide invoicing details**

The monthly invoice will be sent to the company and contact details entered below.

| First name* | Last name*     | Job Title     |
|-------------|----------------|---------------|
| Email*      | Confirm email* | Phone number* |

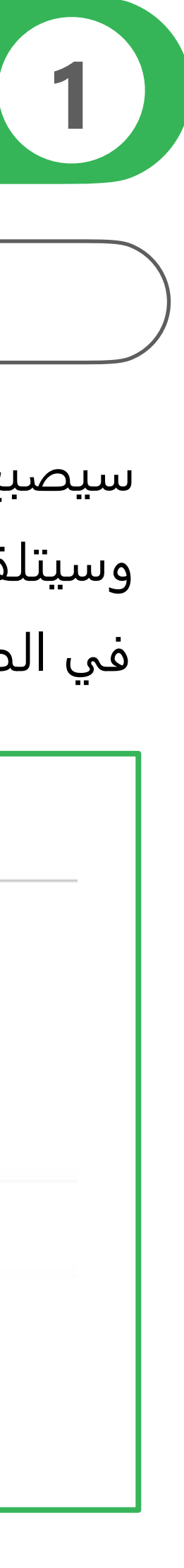

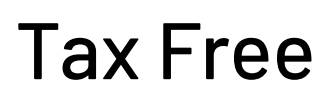

### قم بمراجعة طلبك

| Summany of your registration                                                                                                    |   |
|----------------------------------------------------------------------------------------------------|---|
| Summary of your registration                                                                                                    |   |
| Contact details                                                                                                    |   |
| Point of contact                                                                                                    |   |
| Mohammad Ahmad<br>Sales Representative<br>ahmad.hasher@zara.ae.com<br>1234 567 890                                               |   |
| Contract details                                                                                                    | / |
| TRN                                                                                                    |   |
| 10439349403040                                                                                                    |   |
| TRN Legal Entity Name                                                                                                    |   |
| Zara SA                                                                                                    |   |
| <b>Trade license details</b><br>49585921023<br>Zara SA                                                                           |   |
| Address                                                                                                    |   |
| 2nd Floor, Shop No.2,<br>Galadari Bullding,<br>Dubal Sharjah Road-<br>Near Dubai Police General Headquarters<br>Dubai - Emirates |   |
| Contract Signatory                                                                                                    |   |
| Same as provided in the legaly entity                                                                                            |   |
| Invoicing details                                                                                                    |   |
| Point of contact                                                                                                    |   |
| Mohammad Ahmad<br>Sales Representative<br>ahmad.hasher@zara.ae.com<br>1234 567 890                                               |   |
| Store details                                                                                                    | # |
| Store 1                                                                                                    |   |
| General details                                                                                                    |   |

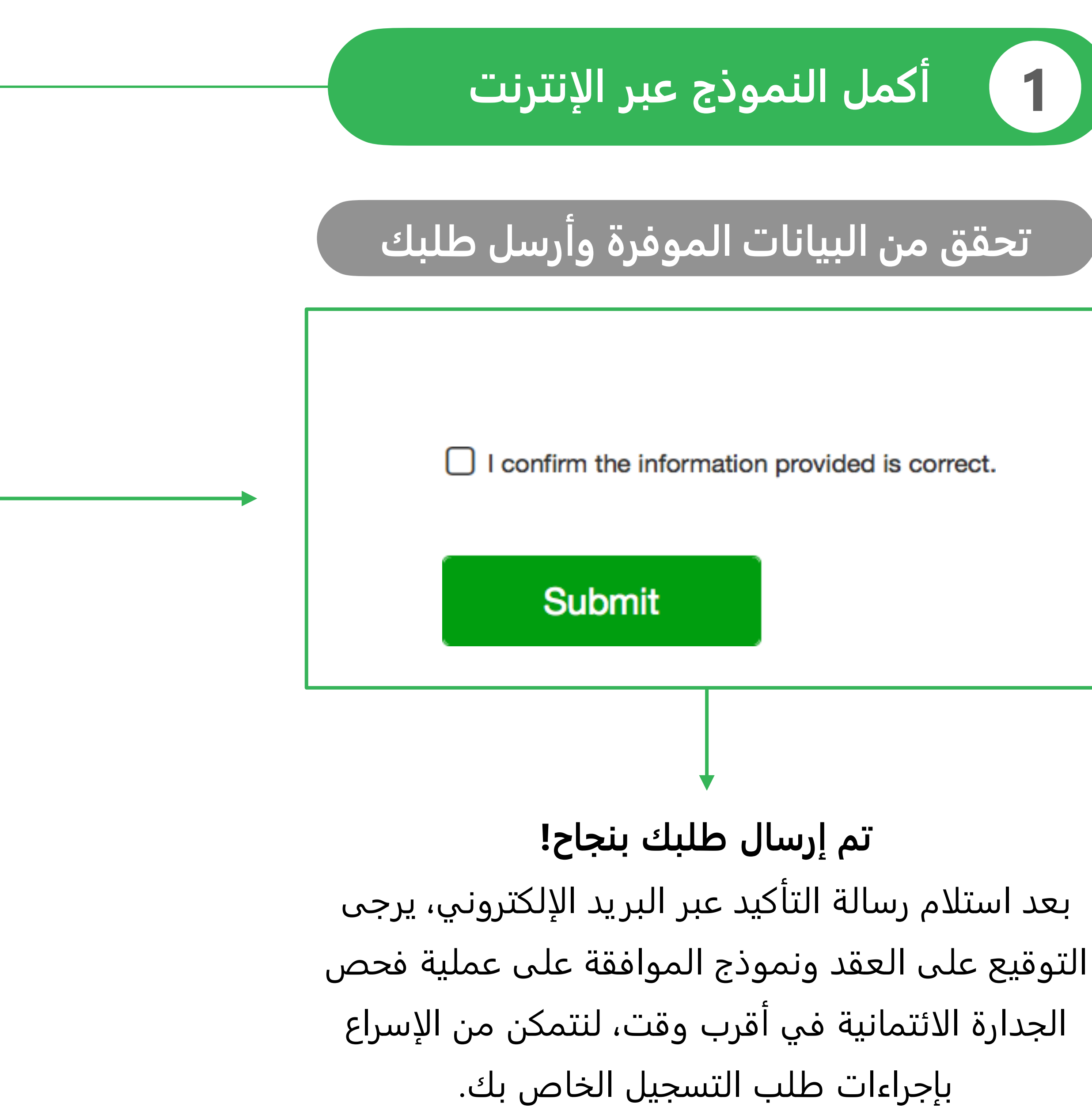

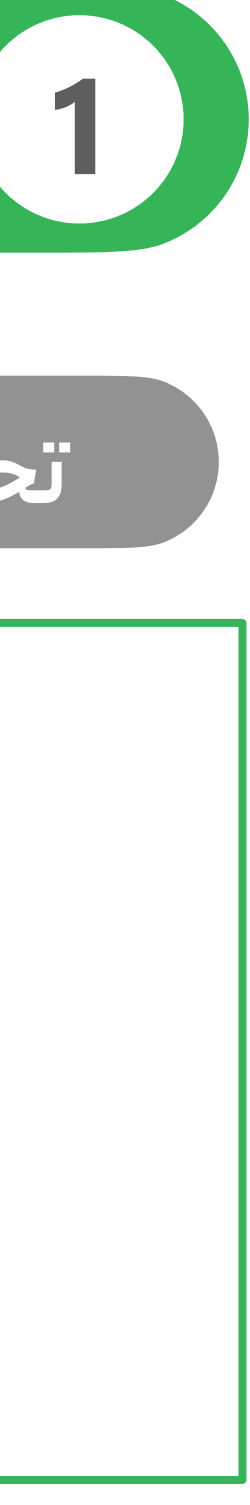

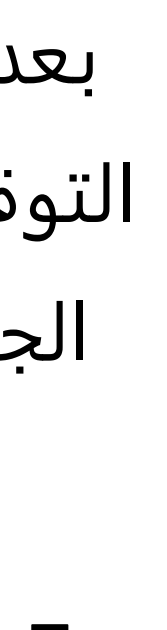

### اضغط هنا للحصول على الإرشادات حول الخطوات التالية. يمكنك في هذه المرحلة تحميل باقي بيانات المتجر.

#### 'planet

#### Thank you. We have received ye application to register for Plane

Please check the next steps below so you can complete yo the information and documents required.

#### Click here to follow the progress of your application.

If you haven't submitted all your store details already you c as well as uploading any documents required.

#### Next steps...

Remember, now you have to return all the documents requ

- Signed contract
- · Signed credit check consent form
- TRN certificate
- Trade Licence certificate
- · Power of attorney (if applicable, when the signatory is
- · Specimen of the signature of the signatory

#### Upload documents

or copy and paste the link below into your web browser https://planetpayment.ae/r/registeration/taxfree/4gg83r/

#### Any questions?

If you need any assistance, please contact our customer support

|                                       | قم بمراجعة العقد والتوقيع عليه                                          |
|---------------------------------------|-------------------------------------------------------------------------|
|                                       | ث عن رسالة التأكيد في بريدك الوارد                                      |
| our<br>et Tax Free.                   |                                                                         |
| our registration and submit all       |                                                                         |
| can do so following that link,        |                                                                         |
| uired:                                |                                                                         |
| not named on the trade licence)       |                                                                         |
|                                       | اضغط هنا لتحميل المستندات الضرورية<br>لإكمال عملية التسجيل عبر الإنترنت |
| at <u>support@planetpayment.com</u> . |                                                                         |

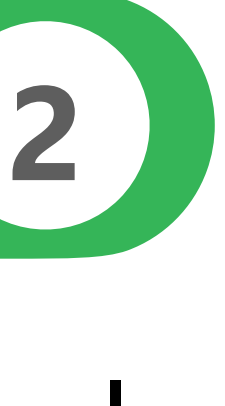

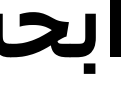

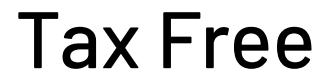

| _                                   |                                         |                 |               |                                                                                                    |                  |
|-------------------------------------|-----------------------------------------|-----------------|---------------|----------------------------------------------------------------------------------------------------|------------------|
|                                     | Contact details                         | ~               | Doc           | cuments                                                                                                    |                  |
|                                     | Contract details                        | *               | Please fi     | ind below the documents required to complete your registration. You can see on the ick) and which ones still have information pending (red mark).                 | e list on the    |
|                                     | Invoicing details                       | *               | My (          | Contract                                                                                                    |                  |
|                                     | Store details                           | 0               | 四             | TaxFreeContract.pdf                                                                                                    |                  |
|                                     | Documents                               | а               |               | firstname.lastname@ae.com                                                                                                    |                  |
|                                     | c                                       |                 |               | Contract signed                                                                                                    | 3                |
| ، إلكترونياً باستخدام<br>الالكتينية | موقّع، أو وقّع عليه<br>                 | عقد ال          | حمّل ال<br>יי | L Upload manualy Print, sign, scan and upload                                                                                                    |                  |
| بريد الإلكتروني                     | متوفر في رساله ال                       | إبط الم         | الر           | The person who signed the contract is named on the Trade Licence or has power of attorney to<br>specimen signatures and power of attorney, if applicable, below). | sign on behalf o |
|                                     |                                         |                 |               | Power of attorney (if applicable)                                                                                                    |                  |
|                                     |                                         |                 |               | Trade license                                                                                                    | 6                |
| الخاصة بك                           | ة الرخصة التجارية                       | شهاد            |               | Trade license.pdf                                                                                                    |                  |
|                                     |                                         |                 |               | Credit check consent form<br>CreditCheckConsentForm.pdf                                                                                                    | 6                |
| وّض بالتوقيع على<br>كيل مطلوباً     | قيع الشخص المفوّ<br>ـ، إذا كان عقد التو | من توذ<br>العقد | عيّنة         | Specimen signature (if applicable)                                                                                                    | 3                |
|                                     |                                         |                 |               | Tax Registration Number and certificate                                                                                                    | 6                |

### قم بتحميل المستندات المطلوبة

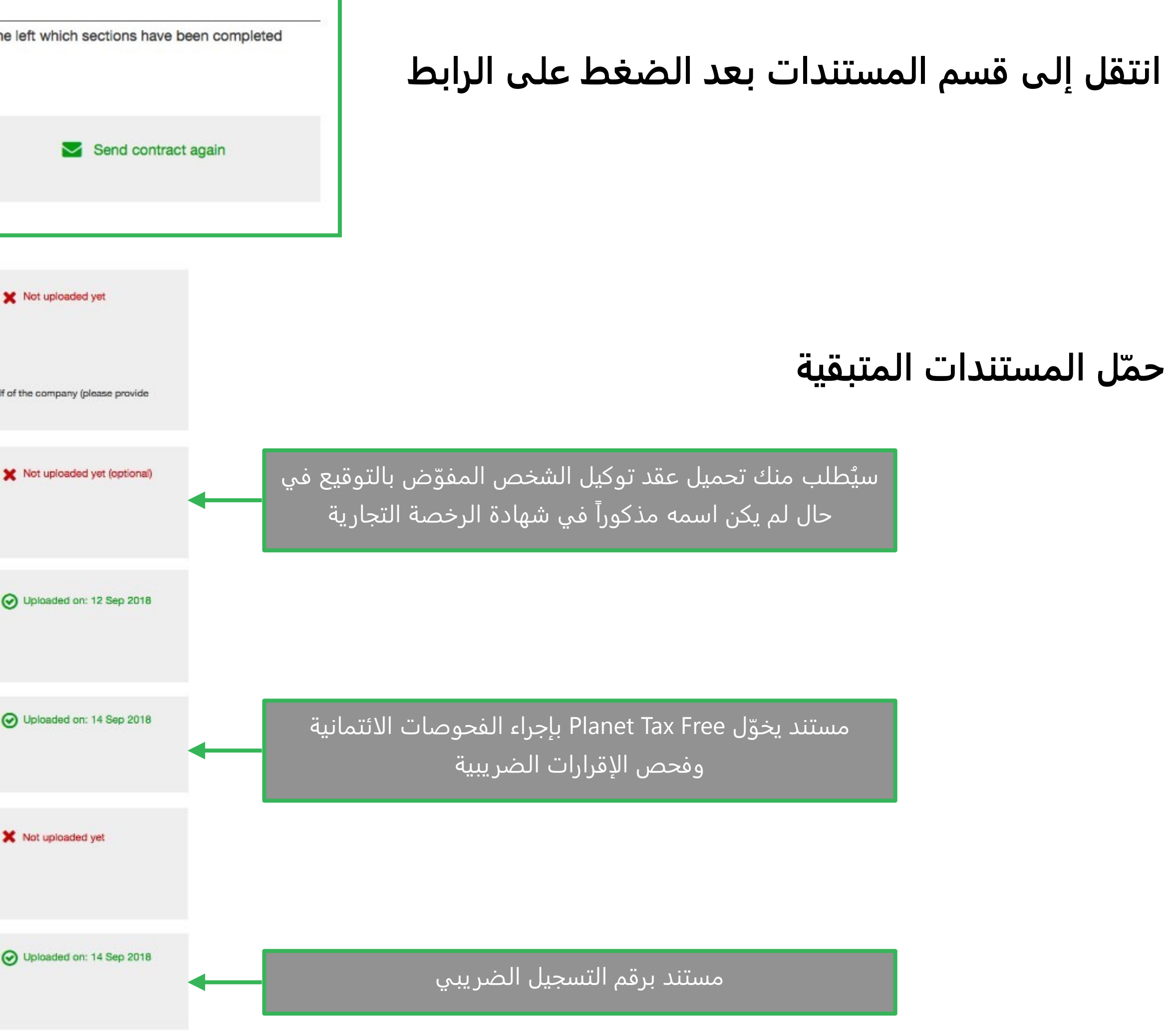

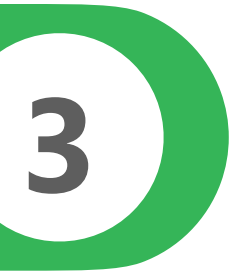

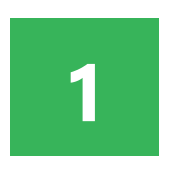

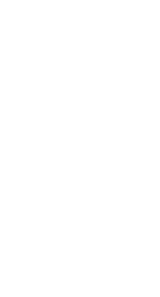

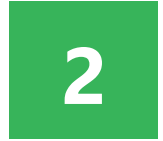

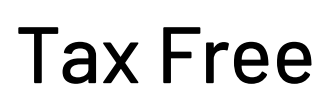